#### Network Konfigürasyonu

Network konfigürasyonuna girmek için Şkl 0.1 Network 'ndaki gibi NETWORK'e tıklayınız.

| NETWORK                   |           |                 |  |  |
|---------------------------|-----------|-----------------|--|--|
| HTTP port 80              | Server po | rt 2000         |  |  |
| DHCP 🔽                    | IP        | 102.100.008.100 |  |  |
| Subnet 255, 255, 255, 000 | Gateway   | 102.100.000.001 |  |  |
| DNS1 102.100.008.001      | DNS2      | 102.100.008.002 |  |  |
| PPPOE                     |           |                 |  |  |
| User name                 |           |                 |  |  |
| Password                  |           |                 |  |  |
| Video DDNS                |           | OK Cancel       |  |  |
|                           |           |                 |  |  |

Şkl 0.1 Network Konfigürasyonu

Bu unite dual stream'i destekler. Kullanıcılar network genişliğine göre network için ayrı olarak resim kalitesini, frame oranını, ve çözünürlüğü ayarlayabilir. Şkl 0.2 Network Video Konfigürasyonu'ndaki gibi Video'ya tıklayarak konfigürasyon arayüzüne girebilirsiniz.

|               |        | VIDEO |              |
|---------------|--------|-------|--------------|
| Channel       | 1      |       |              |
| Video quality | Higher | 00    |              |
| Frame rate    | 2      | 00    | Time stamp 🔽 |
| Resolution    | CIF    |       |              |
|               |        |       | K            |
|               |        |       | Calicer      |
|               |        |       |              |

Şkl 0.2 Network Video Konfigürasyonu

Video kalitesi: Network resim kalitesi.

Frame oranı: 3 seçeneği vardır, 1, 2 ve 3 fps.

Resolution: Şuanda sadece CIF desteklemektedir.

Zaman gösterilmesi: Resmin üzerinde zaman gösterilir.

### DESTEKLENEN CEP TELEFONU İŞLETİM SİSTEMLERİ

| Cep Telefonu İşletim Sistemi                   | Uyumluluk    |
|------------------------------------------------|--------------|
| Windows Mobile 2003 for Smartphone             | Desteklenmez |
| Windows Mobile 2003 for Pocket PC              | Destekler    |
| Windows Mobile 5.0 for Smartphone              | Desteklenmez |
| Windows Mobile 5.0 for Pocket PC Phone Edition | Destekler    |
| Windows Mobile 5.0 for Pocket PC               | Destekler    |
| Windows Mobile 6.x Standard                    | Desteklenmez |
| Windows Mobile 6.x Professional                | Destekler    |
| Windows Mobile 6.x Classic                     | Destekler    |
| Symbian S40                                    | Desteklenmez |
| Symbian UIQ                                    | Desteklenmez |

| Symbian S80                                                | Desteklenmez |
|------------------------------------------------------------|--------------|
| Symbian S60 1st Edition-Symbian OS v6.1                    | Destekler    |
| Symbian S60 2nd Edition-Symbian OS v7.0s                   | Destekler    |
| Symbian S60 2nd Edition with FP1-Symbian OS v7.0s enhanced | Destekler    |
| Symbian S60 2nd Edition with FP2-Symbian OS v8.0a          | Destekler    |
| Symbian S60 2nd Edition with FP3-Symbian OS v8.1           | Destekler    |
| Symbian S60 3rd Edition-Symbian OS v9.1                    | Destekler    |
| Symbian S60 3rd Edition with FP1-Symbian OS v9.2           | Destekler    |
| Symbian S60 3rd Edition with FP2-Symbian OS v9.3           | Desteklenmez |
| Symbian S60 5th Edition-Symbian OS v9.4                    | Desteklenmez |
| Symbian S60 5.1 Edition-Symbian OS v9.5                    | Desteklenmez |

| Model             |                | OS               |
|-------------------|----------------|------------------|
| Nokia E51         | S60            | 059. 2           |
| Nokia N70         | S60            | 0S8.1a           |
| Nokia N73         | S60            | 0\$9.1           |
| Nokia N86         | S60            | 0\$9.3           |
| Nokia N82         | S60            | 0\$9.2           |
| Nokia N81         | S60            | 0\$9.2           |
| Nokia N80         | S60            | 0\$9.1           |
| Nokia N95         | S60            | 0\$9.3           |
| Nokia N97         | S60            | 05               |
| Nokia N-Gage      | S60            | 0\$6.1           |
| Nokia 3230        | S60            | 0S7. 0s          |
| Nokia 3250        | S60            | 0\$9.1           |
| Nokia 6260        | S60            | 0S7. 0s          |
| Nokia 6630        | S60            | 0S8. 0s          |
| Nokia 6680        | S60            | 0S8. 0s          |
| Nokia 7610        | S60            | 0S7. 0s          |
| Dopod 696         | Windows Mobile | 2003 for PPC     |
| Dopod 818         | Windows Mobile | 2003 for PPC     |
| Dopod P800        | Windows Mobile | 5.0 for PPC      |
| Dopod D600        | Windows Mobile | 5.0 for PPC      |
| Dopod S1          | Windows Mobile | 6.0 Professional |
| Dopod 828+        | Windows Mobile | 2003 for PPC     |
| Dopod 838 Pro(3G) | Windows Mobile | 5.0 for PPC      |
| HTC touch Pro     | Windows Mobile | 6.1 Professional |
| HTC touch Pro2    | Windows Mobile | 6.1 Professional |
| 02 Xda II         | Windows Mobile | 2003 for PPC     |
| 02 Xda Mini       | Windows Mobile | 2003 for PPC     |
| 02 Xda Atom(3G)   | Windows Mobile | 5.0 for PPC      |
| ASUS P525         | Windows Mobile | 5.0 for PPC      |
| Samsung i900      | Windows Mobile | 6.1 Professional |

# Mobil İzleme

Bu DVR WinCE ve Symbian OS ile cep telefonu ve PDA üzerinden azlemeyi destekler. Aynı zamanda, 3G desteği de mevcuttur. DVRımızla çok iyi çalışan Dopod D600 (WM5) ve Dopod S1(WM6) test edilmiştir.

Mobil izleme yapılmak istendiğinde, once DVR üzerindeki network servisini aktif etmek gerekir, bkz 1.1.1 Network Konfigürasyonu. Aşağıda iki OS için mobil client end kullanım bilgileri mevcuttur.

Not:Bir kerede sadece bir kanal ve canlı izlemeyi destekler.

### 1.2 WinCE'li Telefon ile

Lütfen bu cihaz tarafından desteklenen WinCE'li telefon veya PDA kullanınız.

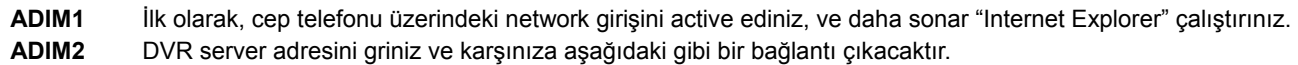

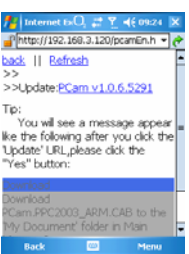

ADIM3 Yazılım adına tıklayınız. Bir dialog penceresi görüntülenecektir.

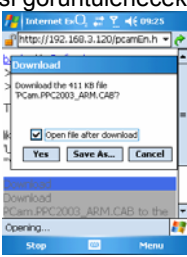

ADIM4 Yüklemek ve kurmak için "Evet" e tıklayınız.

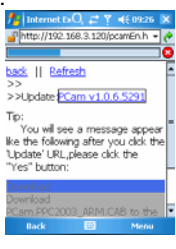

ADIM5 Kurulumdan sonar PCam açılacaktır.

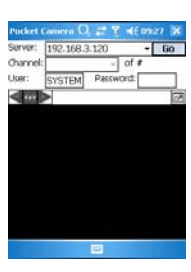

**ADIM6** Server adresini, ID, ve şifreyi sırayla "Server", "Kullanıcı" and "Şifre" bölümlerine giriniz. Ve DVR'a giriş için "Git" e tıklayınız. Eğer giriş başarılıysa resim gösterecektir.

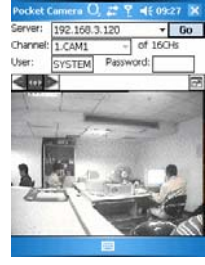

ADIM7 Giriş yapıldıktan sonra Kamera 1 default olarak görünecektir. Kameraları menüden değiştirebilirsiniz.

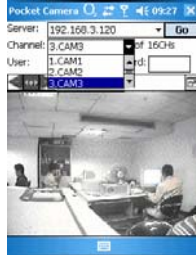

🖞 Not: Burada kullanılan kullanıcı adı ve şifre DVRda kullanılan ile aynıdır. Default ayar admin ve 123456'dır.

## 1.3 Sybian'lı Telefon ile

Lütfen bu cihaz tarafından desteklenen symbian OSli mobil telefonları kullanınız.

- ADIM1 İlk olarak, cep telefonundaki network girişini aktif ediniz, ve Web browser'ı çalıştırınız.
- ADIM2 DVR server'ının IP adresini yeni açılan bookmark'a giriniz. DVRa bağlanmak için bu bookmark'a tıklayınız.

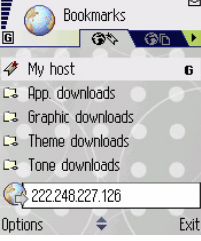

ADIM3 Bir hoşgeldin penceresi açılacak ve bir paket soracaktır. Yüklemek için "install package" a tıklayınız.

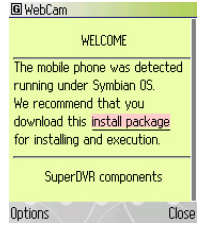

**ADIM4** Yüklemeden sonar kurulumun gerçekleşmesini isteyip istemediğinize dair bir güvenlik penceresi görüntülenecektir. Kurulum için "YES"e tıklayınız.

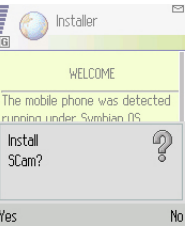

ADIM5 Bittikten sonra sistem menüsünde Scam kısa yolu görüntülenir.

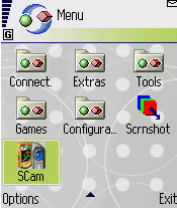

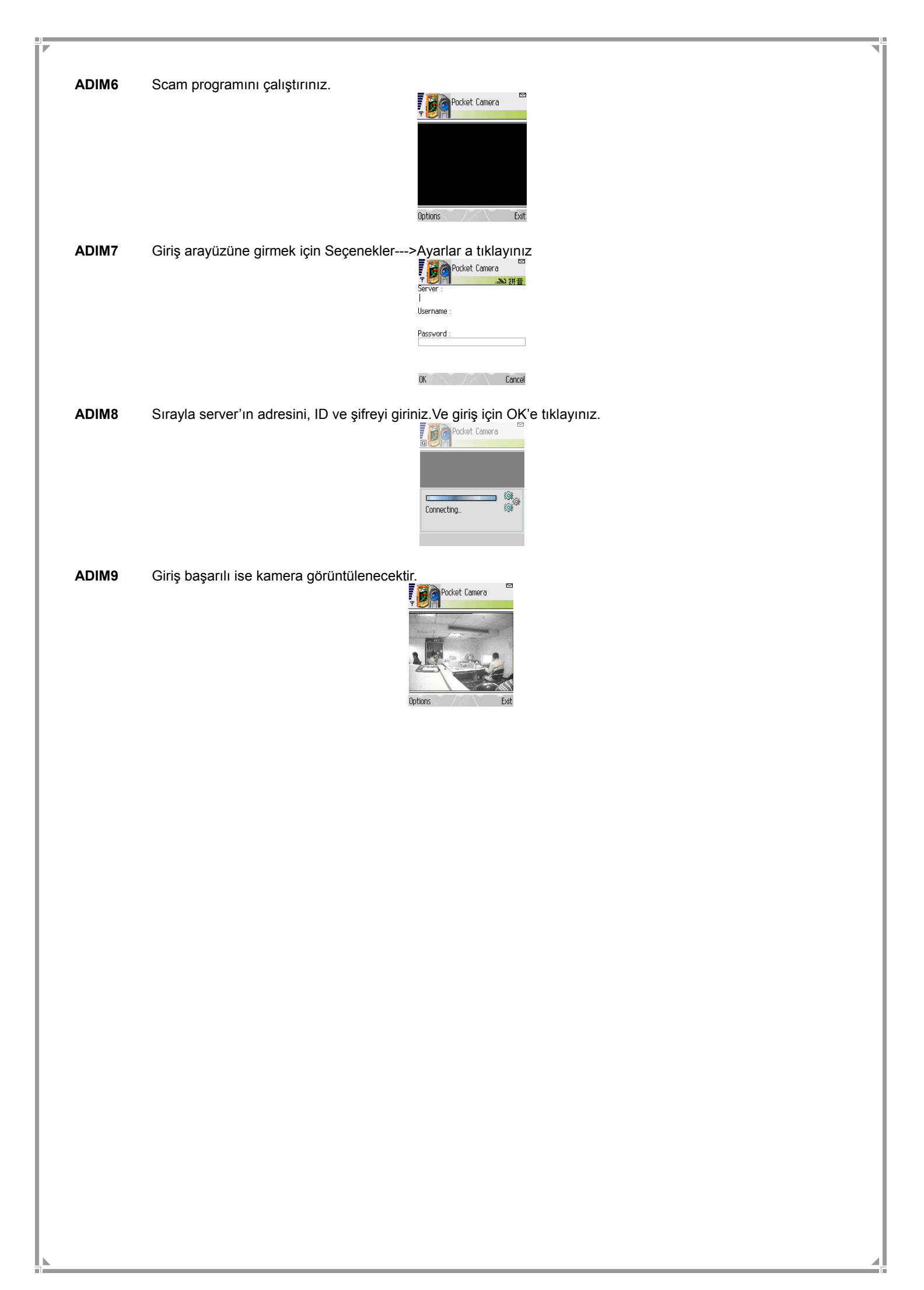